Login into the eProcurement system by clicking on Access UW eProcurement icon on the following web site:

http://f2.washington.edu/fm/ps/ecommerce/eprocurement

2) Click on **Create/Requisition** on Ariba Home Dashboard or Procurement Dashboard

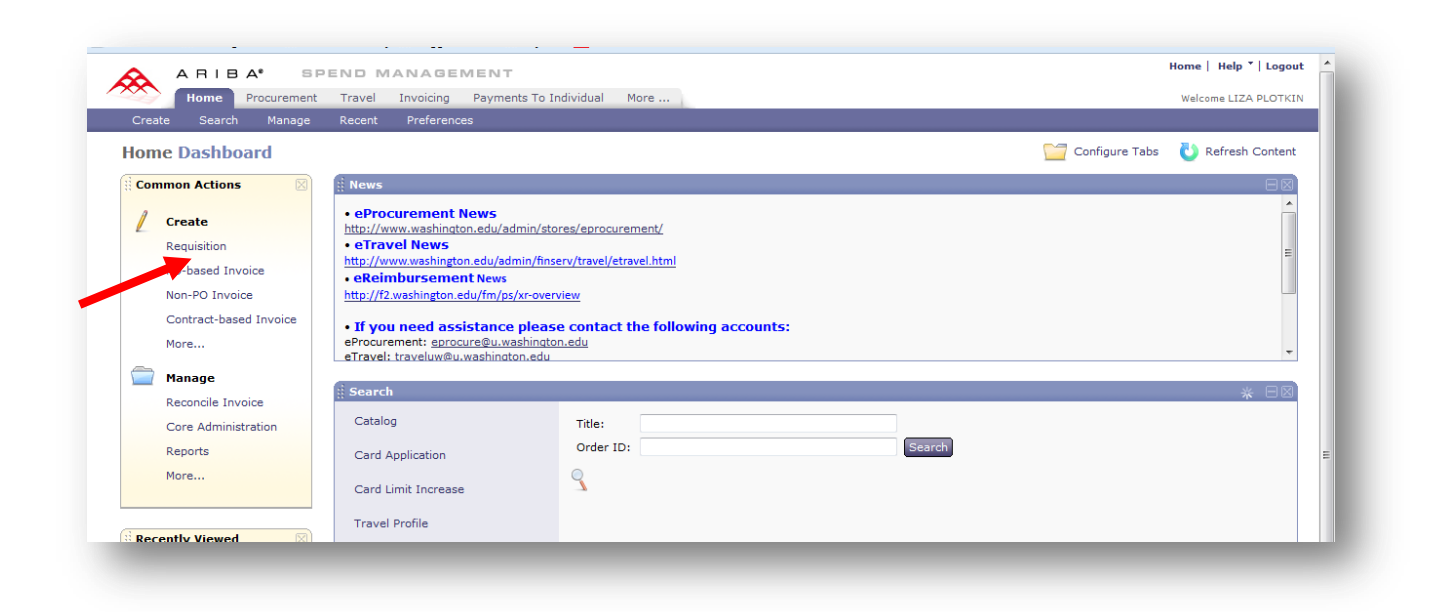

3) Click on the "Open Square" catalog

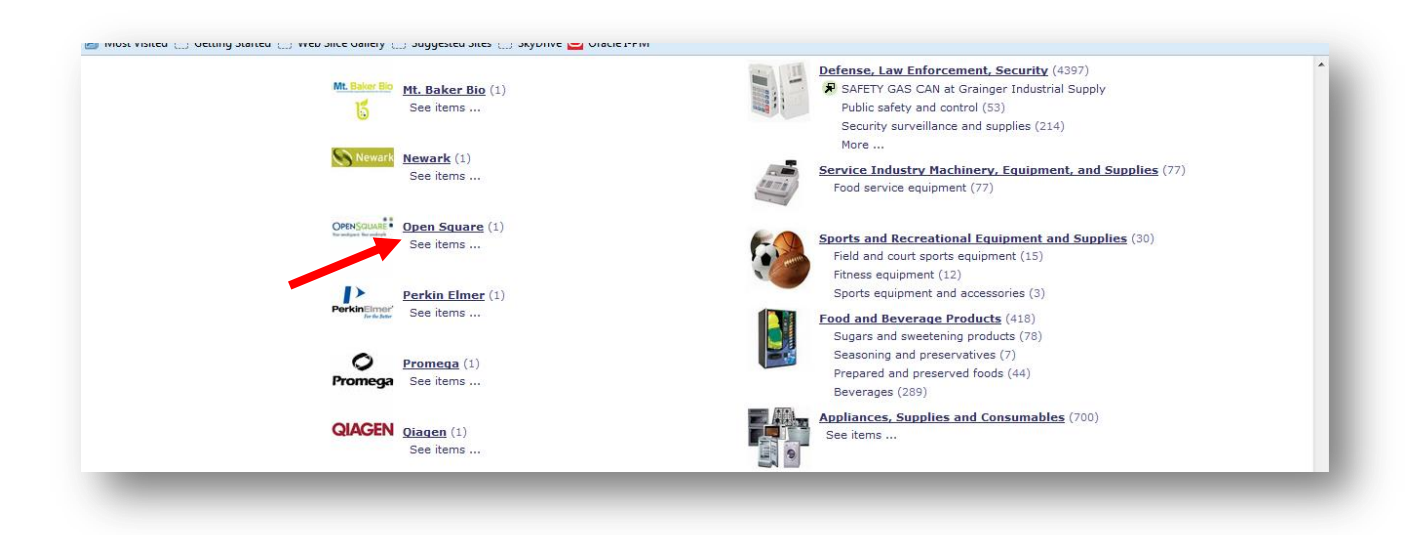

4) Click on "Buy from Supplier" tab to access the Open Square catalog

| A ARIBA"             | SPEND MANAGEMENT                                                | Home   Help *   Log                                                                              |
|----------------------|-----------------------------------------------------------------|--------------------------------------------------------------------------------------------------|
| Home Procure         | ment Travel Invoicing Payments To Individual More               | Welcome LIZA PLOT                                                                                |
| Create Search Ma     | nage Recent Preferences                                         |                                                                                                  |
| Refine your results  | <b>S1450</b> 333:                                               | Ttems: 0 Total: \$0.00 USD                                                                       |
| Favorites            | Add items to your requisition. You can add items from the catal | og, from vendor catalogs, from your favorites list, or enter details for non-catalog items. When |
| - Recent Choices - 💌 | Catalan Unive                                                   |                                                                                                  |
|                      | Open Square V                                                   | ch Options Create Non-Catalog Iter                                                               |
|                      | Supplier Part #:                                                | CatalogId:                                                                                       |
|                      | Your search path: All Categories > Open Square                  |                                                                                                  |
|                      | 1 items found                                                   | Sort By: Relevance   Price   Best selling   Name View: Details   Thumbnails                      |
|                      | 🖗 Open Square                                                   | Supplier: Bank & Office Interiors                                                                |
|                      | Buy from Supplier Add to Favorites                              | Effective Date:<br>Suppler Part ≉: AAA<br>Available in: 1 Day(s)                                 |
|                      |                                                                 | Open Square                                                                                      |

5) Click on "Quotes Awaiting Approval" link

|                              |         |               | MENT        |      |                           |
|------------------------------|---------|---------------|-------------|------|---------------------------|
|                              | - SPE   | ND WANAGE     | IVI E IVI I |      |                           |
| OPENSQUARE                   |         |               | J           | W    | <i>e</i> -Furniture Store |
| SHOP SEARCH                  |         | CANT FIND IT? |             | HELP | REPORTS                   |
| 🔘 Go To Cart                 | SHOP    |               |             |      |                           |
| Cart: Iplotkin               |         |               |             |      |                           |
| Items: 0<br>Subtotal: \$0.00 | SEATING |               |             |      |                           |
| Quotes Awaiting Approval     |         |               |             |      |                           |
| CUOD FOR ALL                 |         |               |             |      |                           |
| SHOP FOR ALL                 |         |               |             |      |                           |
| SEATING                      |         | •             |             |      | to the                    |
|                              | Q       |               |             |      |                           |

- 6) Click on "Add to Cart" button <u>if you see your quote</u> on the bottom of the "Quotes Awaiting Approval" screen. It might take about 30 seconds or longer to place it in the cart.
- If the quote is not located on the bottom of the "Quotes Awaiting Approval" screen:
  - > Enter your quote number in the "Quote No." field
  - Click on "Search"
  - Click on "Add to Cart" when the quote is retrieved\*

| OPENSQUARE                                                                                                    | •                                                  | I                                              | We-Fu                                        | urniture S            | tore                          |  |
|----------------------------------------------------------------------------------------------------|----------------------------------------------------|------------------------------------------------|----------------------------------------------|-----------------------|-------------------------------|--|
| bur workspace. Your workstyle.<br>SHOP SI                                                                                                    | EARCH C                                            | ANT FIND IT?                                   |                                              | HELP                  | REPORTS                       |  |
| • Order Status<br>• Quotes Avaiting Approva<br>• All Baskets<br>• Update Profile                                                                                                    | QUOTES AW.                                         | AITING APPH                                    | Quote                                        | No. : 176296          |                               |  |
| This site is intended for<br>use by Steelcase, its<br>dealers, and customers.<br>Software by KISP<br>@2003-2009 KISP Inc. All<br>Rights Reserved.<br>Legal Notice<br>Privacy Policy | View<br>Quote No Title<br>176296 training quote fo | e e<br>Published For<br>r liza<br>LIZA PLOTKIN | 1 - 1 of 1 + #<br>Qty Total S<br>2.00 \$871. | ell<br>88 Add to cart | Actions<br>Return to supplier |  |

\*If you can't retrieve the quote, please ask the vendor to resubmit it

8) The Shopping cart will show your **quoted** items. Click on **Checkout** to transfer quoted items into Ariba application

|                                                                 | - BPEN                           | G WANAGEMEN                                                                                                    |            |                  |                  | Close Punchau           | Welcome LIZA PLOTKIN |
|-----------------------------------------------------------------|----------------------------------|----------------------------------------------------------------------------------------------------|------------|------------------|------------------|-------------------------|----------------------|
| OPEN SQUARE                                                     |                                  |                                                                                                    | ٦          | <b>W</b> e       | -Furniture Store |                         |                      |
| SHOP SEA                                                        | RCH                              | CANT FIND IT?                                                                                                    |            |                  | HELP             | REPORTS                 |                      |
| O Go To Cart                                                    | SHOPP                            | ING CART                                                                                                    |            |                  |                  | print view 🛃            |                      |
| Cart: Q176296<br>Product Cart<br>Items: 2<br>Subtotal: \$871.88 | No updates a                     | re available at this time f                                                                                                    | for the qu | RETURN TO SHOP   | PPING CHECKOUT   |                         |                      |
| Quotes Avaiting Approval                                        | This cart is for <b>Products</b> | r Products Only. To shop                                                                                                    | for Serv   | ices, please use | another cart.    | View Detail Description |                      |
| SHOP FOR ALL                                                    | Image                            | Description                                                                                                    | Qty.       | From<br>Where    | Customer price   | Extended Price          |                      |
| SEATING<br>SEATING                                              | 1 [no imag<br>[preview           | e] Chair-Leap,<br>] Adjustable Seat,<br>Upholstered<br>PLASTIC :6205<br>BLACK<br>UPHI STRY-3506                                                                                            | 1          | New              | \$563.35         | \$563.35                | 5.                   |
| STORAGE                                                         |                                  | SKY<br>NOTES :                                                                                                    |            |                  |                  |                         |                      |
| TABLES                                                          |                                  | 1151(21)                                                                                                    |            |                  |                  |                         | 45)                  |
| ACCESSORIES                                                     | 2 [no imag<br>[previev           | e] File-Lateral,<br>] Integral Pull, 2<br>Drawer, Lock,<br>18x30x28                                                                                                    | 1          | New              | \$308.53         | \$308.53                |                      |
| DESKS & RETURNS                                                 |                                  | BASIC 17238<br>FIELDSTONE<br>LOCK 19201<br>POLISHED CHROME<br>KEYS ISK RAND<br>OPTIONS *<br>OPTIONS *<br>OPTIONS *<br>OPTIONS *<br>OPTIONS STLTOP<br>OPTONS STLTOP<br>USEL TOP<br>WGHT PKG |            |                  |                  |                         |                      |

9) On the Ariba Summary screen enter the title of the requisition in the "Title" field. Click on Submit button to submit the order if no other edits are required

| \$649012:                                                                                                    | Back to Catalog Submit Exit                                                                            |
|----------------------------------------------------------------------------------------------------|----------------------------------------------------------------------------------------------------|
| This is a summary of your current requisition. Review the information to                                         | be sure it is correct. You can go back to any previous step to change the information. When you are, 🔽 |
| Summary Approval Flow                                                                                            |                                                                                                    |
|                                                                                                    |                                                                                                    |
| Fitle:                                                                                                    |                                                                                                    |
| Dn Behalf Of: LIZA PLOTKIN                                                                                       |                                                                                                    |
| Delay Purchat - Until:                                                                                           |                                                                                                    |
| Telephone: 206-543-9897                                                                                          |                                                                                                    |
| Template:                                                                                                    |                                                                                                    |
| Are any items equipment? Ores  No                                                                                |                                                                                                    |
| My Labels: Apply Label                                                                                           |                                                                                                    |
| Line Items (2)                                                                                                   | Hide Details 🦟 🎽                                                                                       |
| No. Type Description                                                                                             | Account Budget Qty Unit Price Amount                                                                   |
| Chair-Leap, Adjustable Seat, Upholstered                                                                         | 059900 143750 1 each \$563.35 USD \$563.35 USD                                                         |
| Supplier: WORKSPACE DEVELOPMENT LLC                                                                              | Chair-Leap, Adjustable Seat, Upholstered                                                               |
| Contact: WORKSPACE DEVELOPMENT LLC<br>Commodity Code: Miscellaneous<br>Partificaed Commodity Code: Miscellaneous | PLASTIC :6205 BLACK<br>UPHLSTRY:SF06 SKY                                                               |
| Store/Branch #:                                                                                                  |                                                                                                    |
| 2 File-Lateral, Integral Pull, 2 Drawer, Lock,                                                                   | 059900 143750 1 each \$308.53 USD \$308.53 USD                                                         |
| Supplier: WORKSPACE DEVELOPMENT LLC                                                                              | File-Lateral, Integral Pull, 2 Drawer,                                                                 |
| Contact: WORKSPACE DEVELOPMENT LLC<br>Commodity Code: Miscellaneous                                              | BASIC :7238 FIELDSTONE                                                                                 |
| Edit Copy Delete   Add from Catalog                                                                              |                                                                                                    |
|                                                                                                    | Total Cost: \$871.88 USD                                                                               |
|                                                                                                    | Update Total)                                                                                          |
| SHIPPING - ENTIRE REQUISITION                                                                                    |                                                                                                    |
|                                                                                                    |                                                                                                    |
| Ship To: PURCHASING & ACCO                                                                                       |                                                                                                    |
|                                                                                                    |                                                                                                    |